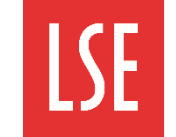

## Step 1 $\rightarrow$ Overview

MyView is a self-service platform used by employees and managers at the School. There are two sides to MyView: Employee Self Service (ESS), and Manager Self Service (MSS).

Note: for more information about the MSS side of MyView and carrying out line manager approval processes, see the AB02, AB04 and AB05 quick cards.

MyView allows LSE staff to carry out various self-service tasks, including:

- Viewing and updating personal details
- Viewing payslips and other financial documents
- Submitting changes to bank details
- Viewing and reporting absence due to illness
- Viewing and requesting annual leave

## Step 2 → Accessing MyView

## How to access MyView

MyView uses single sign-on, meaning your LSE IT username and password are also used to log in to MyView e.g. SMITHJA

#### Logging into MyView

To log in to MyView, enter the following link in your Internet Browser bar or go to the MyView webpage:

## https://myview.lse.ac.uk/dashboa rd/dashboard-

ui/index.html#/landing

You must now enter the following details:

LSE IT Username: enter your LSE IT username here.

LSE IT Password: enter your LSE IT password here.

Click Sign In to sign in to MyView.

## Step 3 → Navigating MyView

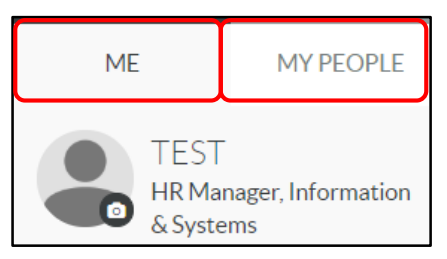

| Sign In                           | Memorable Word                    |
|-----------------------------------|-----------------------------------|
| LSE IT Username                   | ••••                              |
| <b>a</b> 030560                   | Verify                            |
| LSE IT Password                   |                                   |
| ······                            |                                   |
|                                   | Note: note your m                 |
| Sign In 🗸                         | in a secure location              |
| Accessibility                     | contact HR Syste                  |
| Enable Accessibility Enhancements | for you as you can<br>without it. |

#### Memorable word

When you first sign in to MyView, you are prompted to create a memorable word. You must enter this after your LSE IT username and password every time you log in to MyView.

Select the Enable Accessibility Enhancements radio button from the Sign In window to enable MyView accessibility features. These features can also be managed in your account.

Note: as MyView contains sensitive employee information, the system automatically signs you out after 1 minute of inactivity.

## The difference between MyView and My People

The Me dashboard is displayed on every employee's MyView account. The core features of MyView can be accessed from the Me dashboard.

My People is the dashboard used by managers and users with delegation authority. Additional features are available from My People, including information about your direct reports, and manager reporting.

Please provide your Memorable Word you set and associated with your MyView account. If you are unsure of your Memorable Word please send an email to Hr.Myview@lse.ac.uk and we will reset your account for you.

Security questions

| •••••                                                                                                  |  |  |  |  |
|----------------------------------------------------------------------------------------------------|--|--|--|--|
| Verify 🗸                                                                                               |  |  |  |  |
|                                                                                                    |  |  |  |  |
| Note: note your memorable word<br>in a secure location. If you forget<br>your memorable word, you must |  |  |  |  |

ms to reset it nnot log in

# Step 3 → Navigating MyView (continued)

## An overview of your Dashboard

The MyView Navigation menu is displayed to the left of the Dashboard. From here, you can access other MyView features.

At the top of the Dashboard, information about your account and sign out options, and the Search bar, are displayed. These features can be accessed from anywhere in MyView. The MyView Dashboard displays widgets you can use to carry out frequently-used tasks quickly.

| THE LONDON SCHOOL<br>OF ECONOMICS AND<br>POLITICAL SCIENCE                                                                                                  |                         |                                                                                                    | Employee Search Q                                                                                                    | Welcor                                                                                                    | ne, TEST 🔹 Account 🗸 😃 Sign Out                                                                                                    |  |  |
|----------------------------------------------------------------------------------------------------|-------------------------|----------------------------------------------------------------------------------------------------|----------------------------------------------------------------------------------------------------|----------------------------------------------------------------------------------------------------|----------------------------------------------------------------------------------------------------|--|--|
| ME MY PEOPLE                                                                                                    | ☆ > Dashboard           |                                                                                                    |                                                                                                    |                                                                                                    | _                                                                                                    |  |  |
| • TEST                                                                                                    | Authorisatio            | on 🔺 🗙                                                                                                    | Pay Documents                                                                                                    | ~ ×                                                                                                    | E Leave Management Ba 🔺 🗙                                                                                                    |  |  |
| HR Manager,<br>Information &                                                                                                    | Time Mgmt Absence (1) V |                                                                                                    | No pay documents available                                                                                                    |                                                                                                    | Holidays                                                                                                    |  |  |
| Systems                                                                                                    |                         | Submit                                                                                                    |                                                                                                    |                                                                                                    | Days Available 44.5 0 Taken                                                                                                    |  |  |
| My Personal Details                                                                                                    | Kejecting               |                                                                                                    |                                                                                                    |                                                                                                    |                                                                                                    |  |  |
| My Pay Documents                                                                                                    |                         |                                                                                                    |                                                                                                    |                                                                                                    | Request ~                                                                                                    |  |  |
| ME M                                                                                                    | Y PEOPLE                | < Back                                                                                                    |                                                                                                    | Welc                                                                                                    | ome, TEST                                                                                                    |  |  |
| TEST<br>HR Manager,<br>Information &<br>Systems                                                                                                    |                         | <ul> <li>✓ Dashboard Settings</li> <li>In Progress</li> </ul>                                                                                                    |                                                                                                    | ~ ×                                                                                                    | Enhance<br>Accessibility<br>Security Settings<br>View My Details                                                                                                    |  |  |
| Dashboard<br>My Personal Details<br>My Pay Documents<br>My eForms<br>My Submissions<br>My Authorisations<br>My Absence<br>My Delegations<br>My Useful Links | ×                       | Adding with<br>Dashboard<br>When the M<br>(spanner icor<br>can add widh<br>next to the with<br>to your dashbo<br>The Navigatio<br>The Navigatio<br>The MyView<br>displayed on the<br>Depending of<br>browser with<br>tically | dgets to your<br>Manage Dashboard<br>n) is displayed, you<br>gets. Click Add (+)<br>dget you want to add<br>oard.<br>n menu<br>Navigation menu is<br>he left of the screen.<br>n the size of your<br>ndow, this may<br>be collapsed. | Your<br>Click<br>Accou<br>follow<br>Enhar<br>to ap<br>exam<br>setup<br>cleare<br>Secur<br>review<br>Note<br>merr<br>to M<br>Setti | Account to display the<br>unt drop-down list. The<br>ving features are available:<br>nce Accessibility: allows you<br>ply accessibility settings, for<br>ple, changing the colour<br>of MyView to make text<br>er.<br>ity Settings: allows you to<br>v your security settings.<br>: you can change your<br>horable word when logged in<br>yView by clicking Security<br>ngs. |  |  |
| My Documents                                                                                                    |                         | Click the <b>Exp</b> a<br>(three lines ic<br>the Navigatic<br>your options                                                                                                    | and Dashboard icon<br>on above) to expand<br>on menu and view<br>. There are more                                                                                                    | <b>View</b><br>view<br>and y                                                                                                    | <b>My Details</b> : allows you to<br>information about your post<br>our post history.                                                                                                    |  |  |

the following page.

details on the Navigation menu on

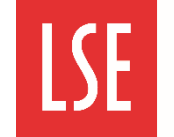

# Step 4 $\rightarrow$ Viewing information

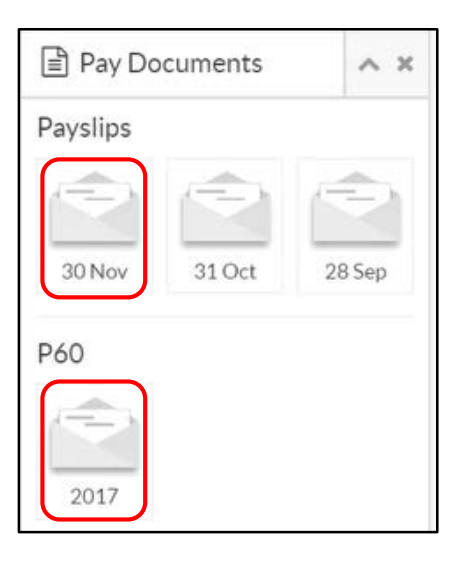

You can view information about your work history using MyView. This includes financial information, such as your online payslips, P60 and bank details. You can also view your personal information including your personal details, next of kin, contact details, equal opportunities, and emergency contacts.

To view your payslip and P60, click the **My Pay Documents** widget on your Dashboard.

In the example on the left, the November payslip and the P60 are both highlighted in red.

To view your personal details, click the **My Personal Details** header to expand it. This is highlighted on the example below.

**Note**: for steps on how to edit your personal details in MyView, see the following section of this quick card, *Manually changing your details*.

# Step 5 $\rightarrow$ Manually changing your details

You can view your details under the My Personal Details header. You can edit some of these details yourself, while <del>all</del> others require a Change of Details Request form to be submitted to the HR team before they can be changed, as they may impact payroll.

To view or edit your personal details:

Click the **My Personal Details** drop-down list. The My Personal Details list will expand.

Select the option containing the information you wish to change from the My Personal Details menu. In the example to the right, the My Details option is selected.

The edit these details icon is displayed wherever there is information you can update yourself.

## Click edit these details.

Update the field(s) you wish to change.

Click Submit/Update.

**Tip**: you can save any changes you have made so far and revisit them later from the In Progress widget.

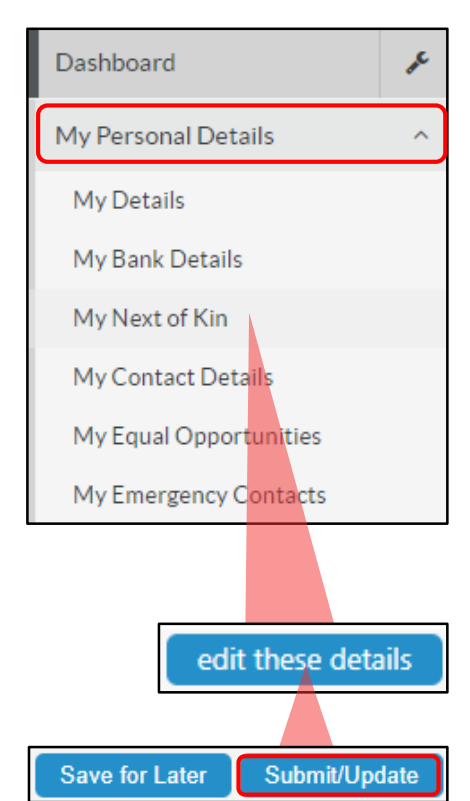

# Step 6 $\rightarrow$ Using eForms

My eForms My Saved eForms

Change of Details Request

Change of Bank Details Request

Carry Over Leave Request

You must submit a Change of Bank Details Request form to the HR team to change any aspect of your bank details.

This also applies to any other details that will affect payroll. To edit these:

In the Navigation menu, expand the My eForms drop-down list.

Select the relevant eForm as appropriate.

Edit any fields relating to your personal or bank details.

When complete, click **Submit/Update** to submit this to HR. This will then be reviewed before being updated on your record.

# An introduction to MyView at LSE

## Step 7 $\rightarrow$ My People (managers and delegated authorities)

## What is My People used for?

My People is the Dashboard used by managers to authorise sickness absence submissions, run reports and view certain details of your team members. Other processes you carry out as a manager, such as approving annual leave and sickness absence submissions, are carried out in the Me Dashboard.

#### Viewing direct reports via the My People module

You can use the My People section of MyView to view information about your direct reports, including certain personal details, post details and post history. This is carried out using Team Selector.

To view your direct reports:

Click the My People Dashboard.

Select Team Selector from the Navigation menu. The Team Selector is displayed.

#### Delegate For: click Select to search for an employee.

Click the employee name you want to view information for. The Employee window is displayed.

| ME                   | MY PEOPLE | ☆ > Team Selector                                                                                               |
|----------------------|-----------|----------------------------------------------------------------------------------------------------|
| Not Se               | lected    | Team Selector           standard team selector view                                                             |
| Team Selector        |           | Search by team member name Filters                                                                              |
| Employee Visa Detail | ls        | Enter Name Q Direct Reports V                                                                                   |
| Manager Reports      |           |                                                                                                    |
| Team Delegations     | ~         | Clear search                                                                                                    |
| My Team Absence      | ~         | Filter by surname<br>All A B C D E F G H I J K L M N O P Q R S T U V W X Y Z                                    |
|                      |           | ∧ MINIMISE ∧                                                                                                    |
|                      |           | Direct Reports for TEST MANAGER     Showing 1 results (0 vacant) / 0 Selected       Select All     Deselect All |
|                      |           | TEST EMPLOYEE<br>HR Analyst (710725<br>• 030560                                                                 |

Here you can expand the following headers:

- **Personal Details**: this displays limited personal details about the employee.
- Current Post: this displays details about the employee's current post.
- Post History: this displays details about previous posts the employee has held.

TEST EMPLOYEE HR Analyst (030560)

| 6                         |               | Surname<br>Employee ID | EMPLOYEE<br>030560      |                        |        |
|---------------------------|---------------|------------------------|-------------------------|------------------------|--------|
| Personal Details          |               |                        |                         |                        | $\sim$ |
| Current Post              |               |                        |                         |                        | ^      |
| Original Start Date       | 01/12/2018    |                        | Current Start Date      | 01/12/2018             |        |
| Current Post              | HR Analyst    |                        | Post Start Date         | 01/12/2018             |        |
| Current Contractual Hours | 35            |                        | Current Position Status | Permanent              |        |
| Current Pay Grade         | Salary Band 5 |                        | Current Job             | Salaried Support Staff |        |
|                           |               |                        |                         |                        |        |
| Post History              |               |                        |                         |                        | $\sim$ |

THE LONDON SCHOOL OF ECONOMICS AND POLITICAL SCIENCE

**Note**: for guidance on how to approve annual leave requests, see the *Approving annual leave using MyView* quick card and eLearning video.